# Cisco IP Phone 7800または8800シリーズマルチ プラットフォーム電話機での匿名コールブロッ キングの有効化

#### 目的

Cisco IP Phone 7800および8800シリーズマルチプラットフォーム電話機の匿名コールブロ ッキングでは、発信者IDを表示しない着信コールをフィルタリングできます。この機能は、 通常、特定のコールを自動的に拒否するために使用されます。

この記事では、Cisco IP Phone 7800または8800シリーズマルチプラットフォーム電話機で 匿名コールブロッキングを有効にする方法を説明します。

## 該当するデバイス

•7800 シリーズ

• 8800 シリーズ

#### [Software Version]

• 11.0.1

#### 発信者IDブロックの有効化

発信者IDブロックを有効にするには、次の2つの方法があります。

<u>Webベースのユーティリティを使用</u>

<u>電話機のGUIを使用する</u>

#### Webベースのユーティリティを使用

ステップ1:IP PhoneのWebベースのユーティリティにログインし、[**Admin Login**] > [ Advanced]をクリックします。

| Admin Login | basic | advanced |
|-------------|-------|----------|
|             |       |          |

ステップ2:[Voice] > [Phone]をクリックします。

| Info | Voice | Call History | Perso  | onal Directory |       |       |
|------|-------|--------------|--------|----------------|-------|-------|
|      | m SI  | P Provis     | ioning | Regional       | Phone | Ext 1 |

ステップ3:[Supplementary Services]で、[Block ANC Serv]ドロップダウ**ンダウン**メニューから[Yes]を選択します。

| Supplementary Services  |         |
|-------------------------|---------|
| Conference Serv         | Yes 👻   |
| Blind Transfer Serv     | Yes 👻   |
| Block ANC Serv          | : Yes 💌 |
| Secure Call Serv        | Yes     |
| Cfwd Busy Serv          | : No    |
| Paging Serv             | : Yes 🔻 |
| Call Pick Up Serv       | : Yes 👻 |
| Group Call Pick Up Serv | Yes 🔻   |

ステップ4:[Submit All Changes]をク**リックします**。

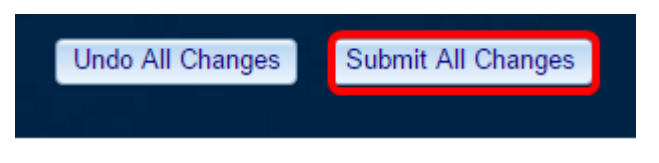

これで、Webベースのユーティリティを使用して、電話機の発信者IDブロックを正常に有効 にできました。

#### <u>電話機のGUIを使用する</u>

ステップ1:IP Phoneのアプ**リケーシ**ョン・ボタンを押す。

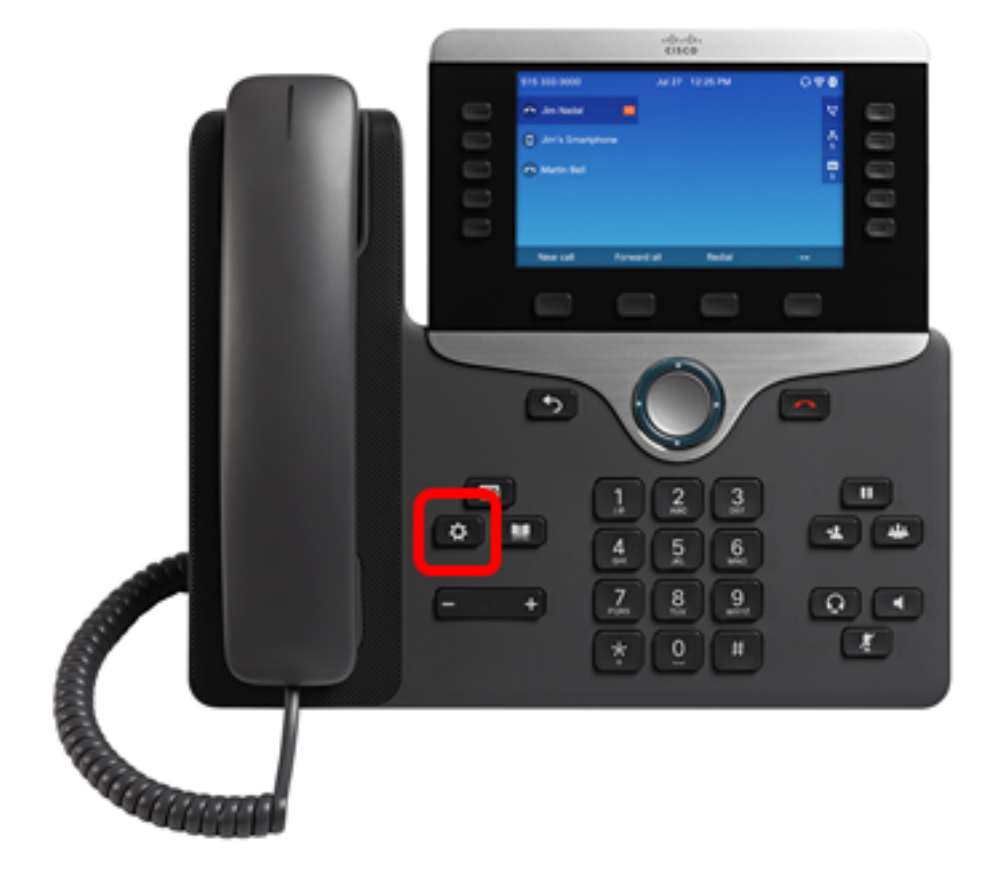

ステップ2:ナビゲーションクラスタボ**タンを使用し**て、[User preferences]を選択 🌑 します。

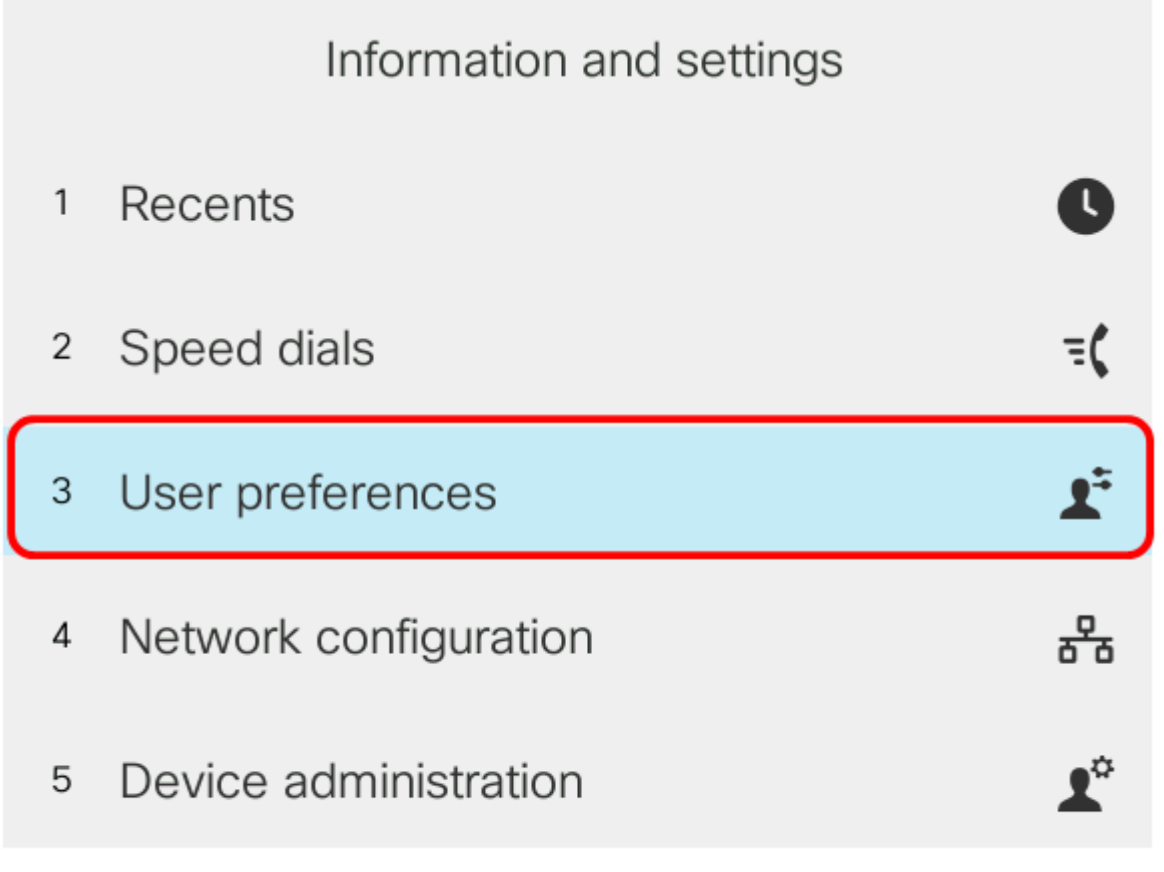

### Select

ステップ3:(オプション)[パスワード]フィールドに電話機のパスワードを*入力*し、[サイン イ**ン]ソフトキーを押**します。

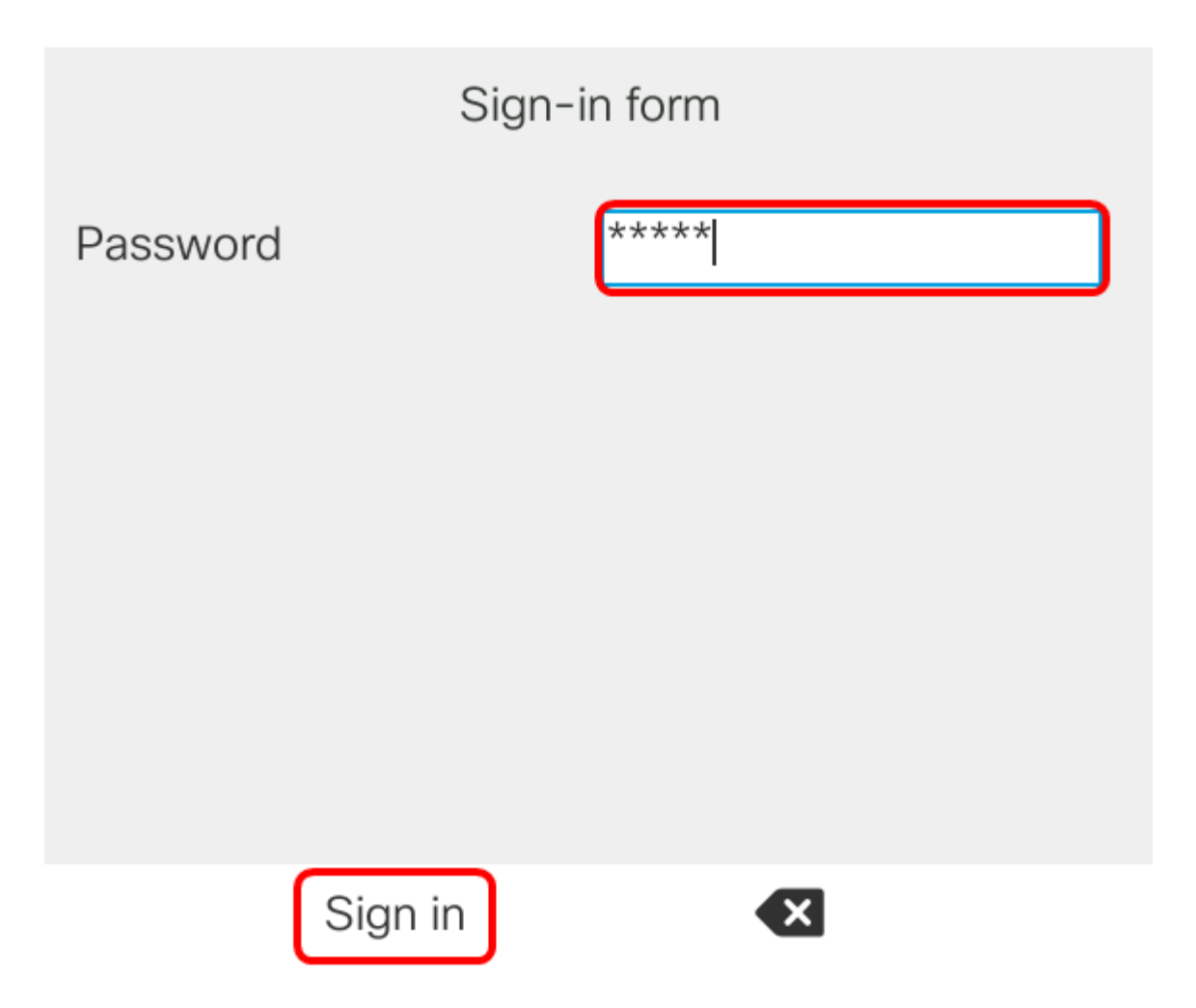

ステップ4:[コール設定]**を選択し**、[選択]ソフトキ**ーを押**します。

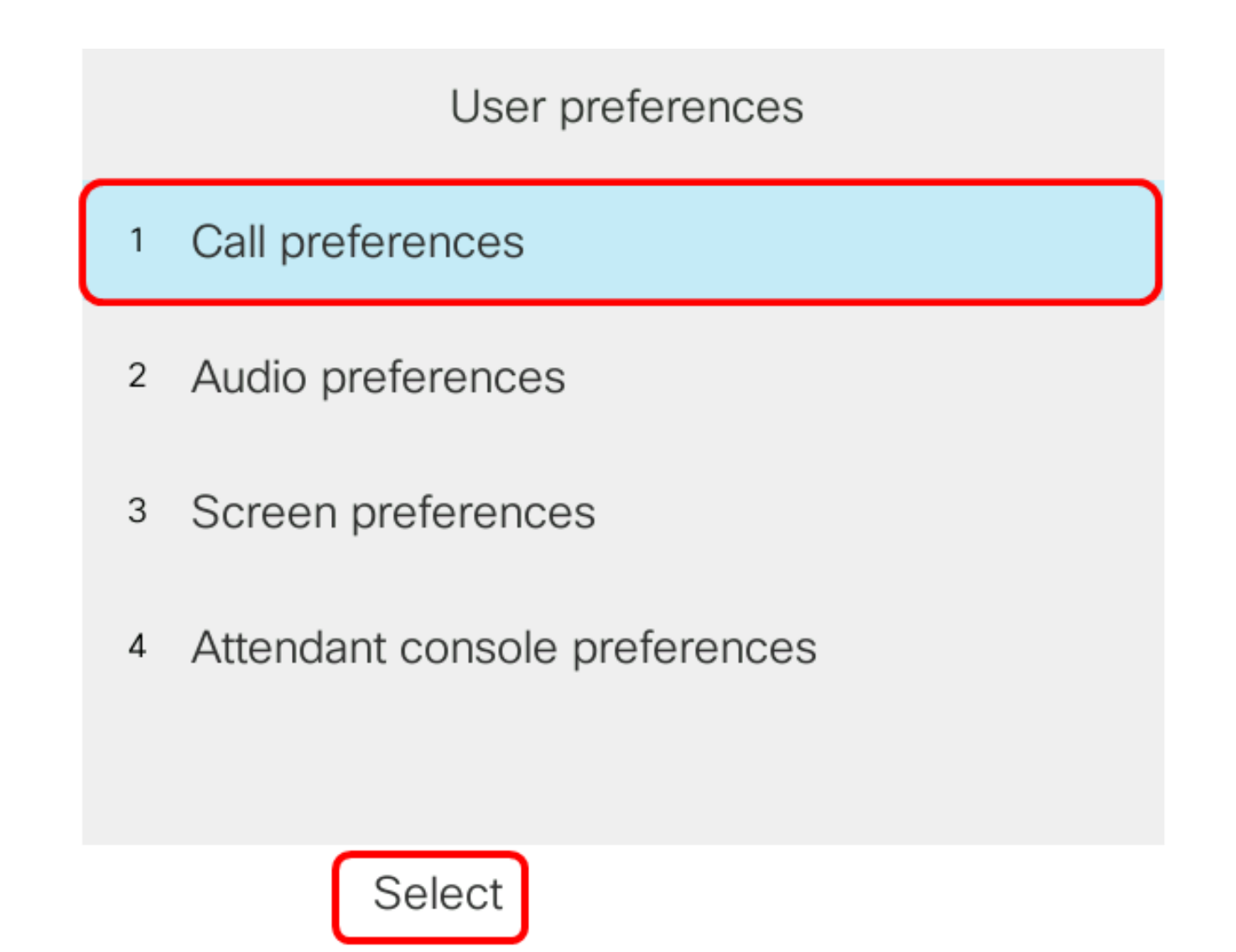

ステップ5:ナビゲーションクラスタボタンを使用して[**匿名**通話をブロック]を[オン]に設定し、[設定]ソフトキー**を押**します。

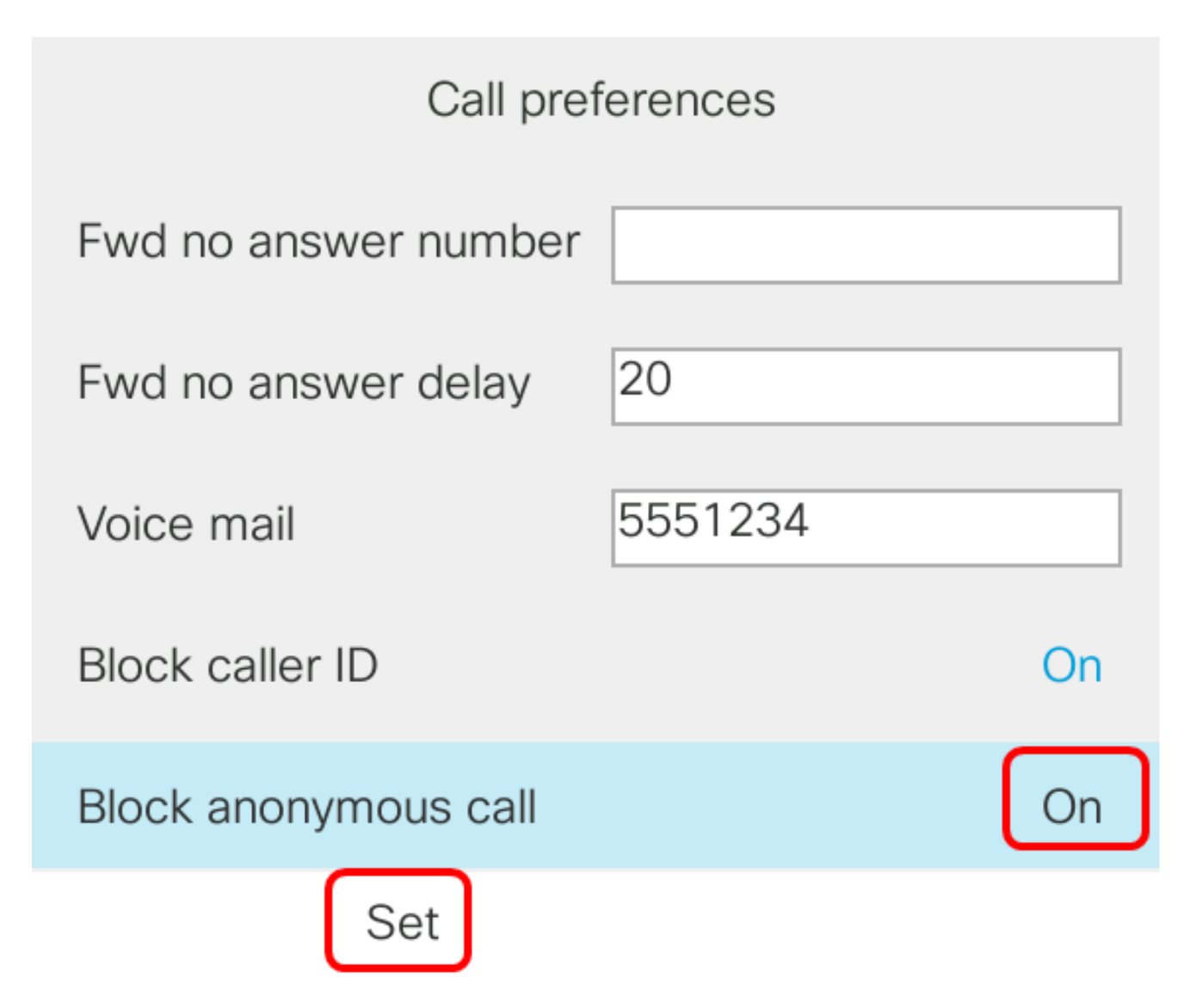

ステップ6:[Applications]ボタンを押して終了します。

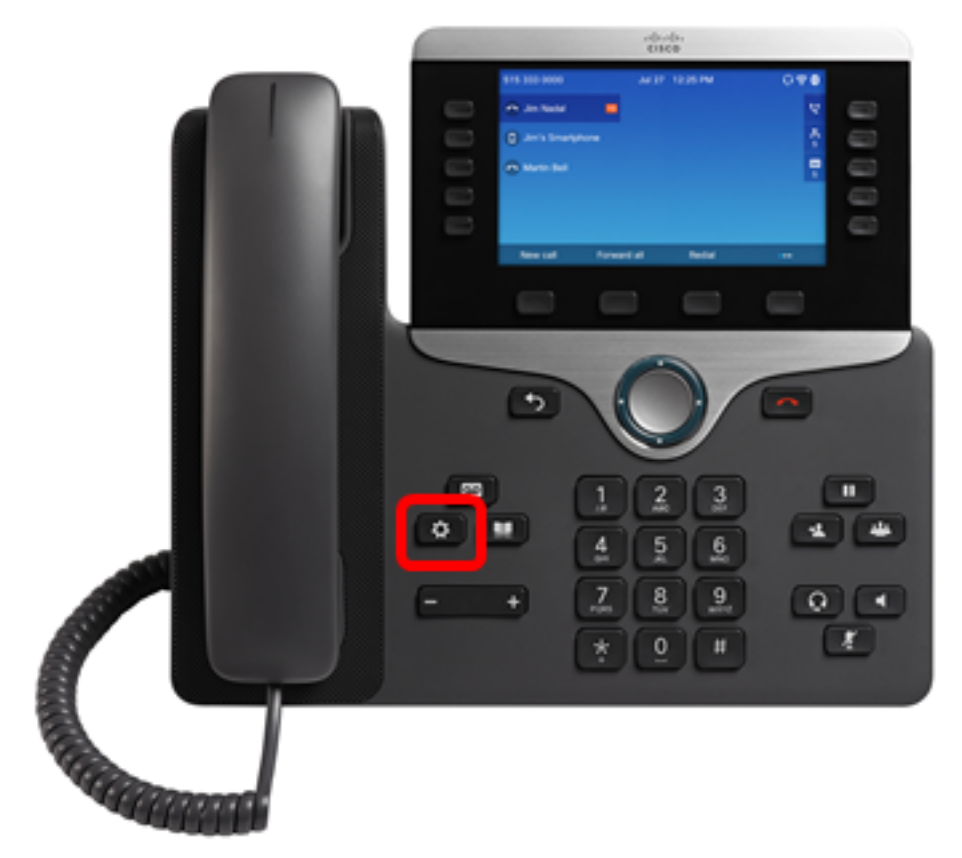